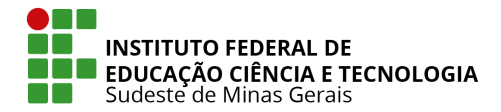

Este tutorial mostra as etapas necessárias para você conseguir acessar o SIG Referência remotamente (de qualquer local que não seja a reitoria).

Este acesso só é possível através de VPN - uma Rede Privada Virtual, que estabelece uma conexão segura entre o usuário e o sistema.

## Neste tutorial você irá aprender:

- I. Verificar se seu Windows é de 32 ou 64 bits.
- II. Realizar download e instalar o OpenVPN software necessário para realizar a conexão
- III. Conectar uma VPN a partir do arquivo de configuração que você recebeu por e-mail pela equipe de TIC.

## ETAPA 1 - verificando se seu Windows é de 32 ou 64 bits

no Windows 10 e Windows 8.1:

- 1. Selecione o botão Iniciar 🗮 e, em seguida, selecione Configurações 🍪.
- 2. Localize a opção Sistema  $\square$  e clique em Sobre 0.

| ← Configurações               |                            |                                                                     | - | × |
|-------------------------------|----------------------------|---------------------------------------------------------------------|---|---|
| ŵ Início                      | Sobre                      |                                                                     |   |   |
| Localizar uma configuração 🔎  | O computador<br>protegido. | está monitorado e                                                   |   |   |
| Sistema                       | Veia detalhas am Som       | unance de Windowe                                                   |   |   |
| -U iauler                     | veja detaines en Segt      | arança do windows                                                   |   |   |
| 🛱 Multitarefas                | Especificações o           | do dispositivo                                                      |   |   |
| Projetando neste computador   | HP ProBook 440             | 0 G5                                                                |   | 1 |
|                               | Nome do dispositivo        | CGTI-Note                                                           |   |   |
| 💥 Experiências compartilhadas | Processador                | Intel(R) Core(TM) i5-8250U CPU @ 1.60GHz<br>1.80 GHz                |   |   |
| Área de Transferência         | RAM instalada              | 8.00 GB (utilizável: 7,89 GB)                                       |   |   |
|                               | ID do dispositivo          | 7AD1609E-9721-4A8B-A879-982BEAA404A0                                |   |   |
| > Área de Trabalho Remota     | ID do Produto              | 00330-52690-91179-AAOEM                                             |   |   |
| V                             | Tipo de sistema            | Sistema operacional de 64 bits, processador                         |   |   |
| ① Sobre                       | Caneta e toque             | Nenhuma entrada à caneta ou por toque<br>disponível para este vídeo |   |   |
|                               | Copiar                     |                                                                     |   |   |

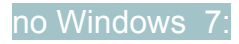

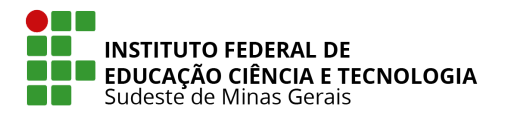

- 1. Selecione o botão **Iniciar**, clique com o botão direito do mouse em **Computador** e selecione **Propriedades**.
- 2. Em Sistema, confira o tipo de sistema.

## ETAPA 2 - Download e Instalação do OpenVPN

- 1. Faça o download da versão oficial do <u>OpenVPN Client</u> em <u>http://openvpn.net/index.php/download/community-downloads.html</u>
- 2. Selecione a opção correta de download para seu sistema operacional (32 ou 64 bits).

| Communi         | ity Downloads   OpenVF × +                                                                        |                                                                                                    |                                                          |                |                |                 | ~                  | - |     | > |
|-----------------|---------------------------------------------------------------------------------------------------|----------------------------------------------------------------------------------------------------|----------------------------------------------------------|----------------|----------------|-----------------|--------------------|---|-----|---|
| $\rightarrow$ G | e openvpn.net/communit                                                                            | y-downloads/                                                                                        |                                                          | 20             | Q              | ¢               | $\dot{\mathbf{r}}$ |   | * ● |   |
|                 | The OpenVPN community proje<br>related: use of CFG Spectre-m<br>fixes. More details are available | ect team is proud to release OpenVPN<br>Itigations in MSVC builds, bringing ba<br>a in Changes.rst. | I 2.5.5. The most notable c<br>ck of OpenSSL config load | hanç<br>ling a | ges a<br>and s | re Wi<br>severa | ndows<br>al build  | - |     |   |
|                 | Source tarball (gzip)                                                                             | GnuPG Signature                                                                                     | openvpn-2.5                                              | .5.ta          | r.gz           |                 |                    |   |     |   |
|                 | Source tarball (xz)                                                                               | GnuPG Signature                                                                                     | openvpn-2.5                                              | .5.ta          | r.xz           |                 |                    |   |     |   |
|                 | Source zip                                                                                        | GnuPG Signature                                                                                     | орепурп-2.                                               | 5.5.:          | zip            |                 |                    |   |     |   |
| Γ               | Windows 32-bit MSI install                                                                        | er GnuPG Signature                                                                                  | OpenVPN-2.5.5-I                                          | 602·           | -x86           | .msi            |                    |   | Y   | ] |
| L               | Windows 64-bit MSI install                                                                        | er GnuPG Signature                                                                                  | OpenVPN-2.5.5-16(                                        | 02-a           | md6            | 4.ms            | i i                | ŀ | Y   |   |
|                 | Windows ARM64 MSI insta                                                                           | ller GnuPG Signature                                                                                | OpenVPN-2.5.5-I6                                         | 02-a           | ırm6           | 4.msi           |                    |   |     |   |
|                 |                                                                                                   |                                                                                                    |                                                          |                |                |                 |                    |   |     |   |

- 3. Vá até o local de download do arquivo e execute a instalação (duplo clique no arquivo baixado).
- 4. Clique em Install Now.

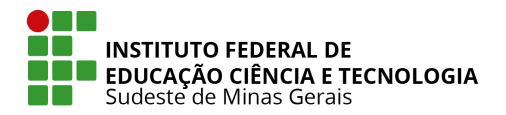

| 🛃 Setup OpenVPN 2.5.5-1602 |              | × |
|----------------------------|--------------|---|
| Choose setup type.         |              | R |
|                            |              |   |
|                            |              |   |
|                            | Sinstall Now |   |
|                            | Customize    |   |
|                            |              |   |
|                            |              |   |

5. Aguarde a finalização da instalação e clique em Close.

| 븅 Setup OpenVPN 2.5.5-1602   | ×                 |
|------------------------------|-------------------|
| OpenVPN Installing Completed | $\mathbf{\Omega}$ |
|                              |                   |
|                              |                   |
|                              |                   |
|                              |                   |
|                              |                   |
|                              |                   |
|                              |                   |
|                              |                   |

6. Após instalação realizada, um novo ícone irá aparecer no canto da tela, ao lado do relógio.

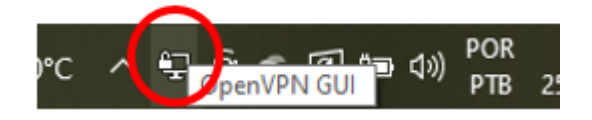

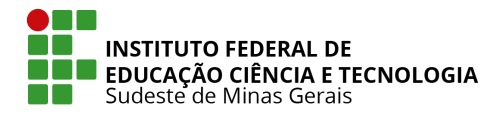

ETAPA 3 - Conectar VPN a partir de arquivo de configuração enviado por e-mail. Se você faz parte do grupo de servidores indicados como representantes da área de negócio, você receberá um e-mail com um arquivo de configuração. Este arquivo será sua chave de acesso, que é de uso PESSOAL e INTRANSFERÍVEL.

1. Faça download do arquivo e dê duplo clique para executá-lo. Clique em **Sim** para importá-lo.

| Nome                   | Data de r | OpenVPN GUI                                                        | ×   |
|------------------------|-----------|--------------------------------------------------------------------|-----|
| / Hoje (3)             | -         |                                                                    |     |
| 🔀 OpenVPN-2.5.5-1602-a | 25/01/20  | Do you want to import the profile <nomedeusuario>?</nomedeusuario> | - 1 |
| 🔀 OpenVPN-2.5.5-1602-a | 25/01/20  |                                                                    | . 1 |
| o nomedeusuario.ovpn   | 25/01/20  | Sim Não                                                            | 4   |
| - O                    | L         |                                                                    | _   |

2. Uma mensagem de confirmação irá surgir no canto da tela.

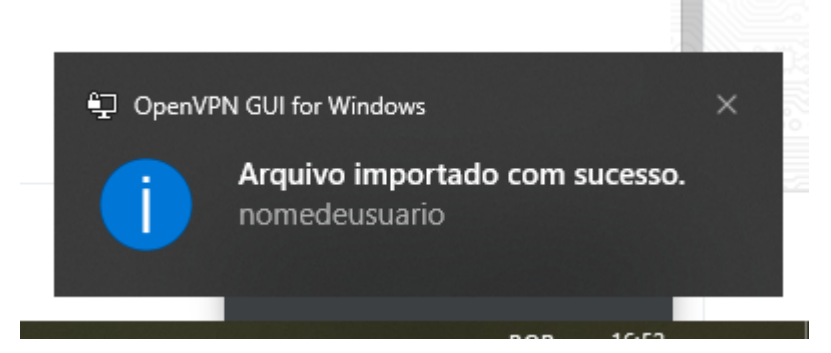

- 3. Agora sua VPN já está pronta para conexão!
- 4. Para conectá-la, clique com o botão direito do mouse no ícone da VPN (mostrado na etapa2-passo6).
- 5. Vá na conexão criada (o nome da conexão será o mesmo nome do seu arquivo importado) e clique em **conectar**, conforme imagem a seguir.

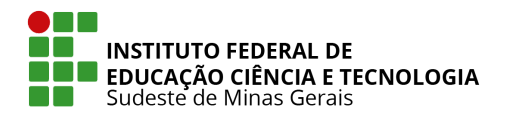

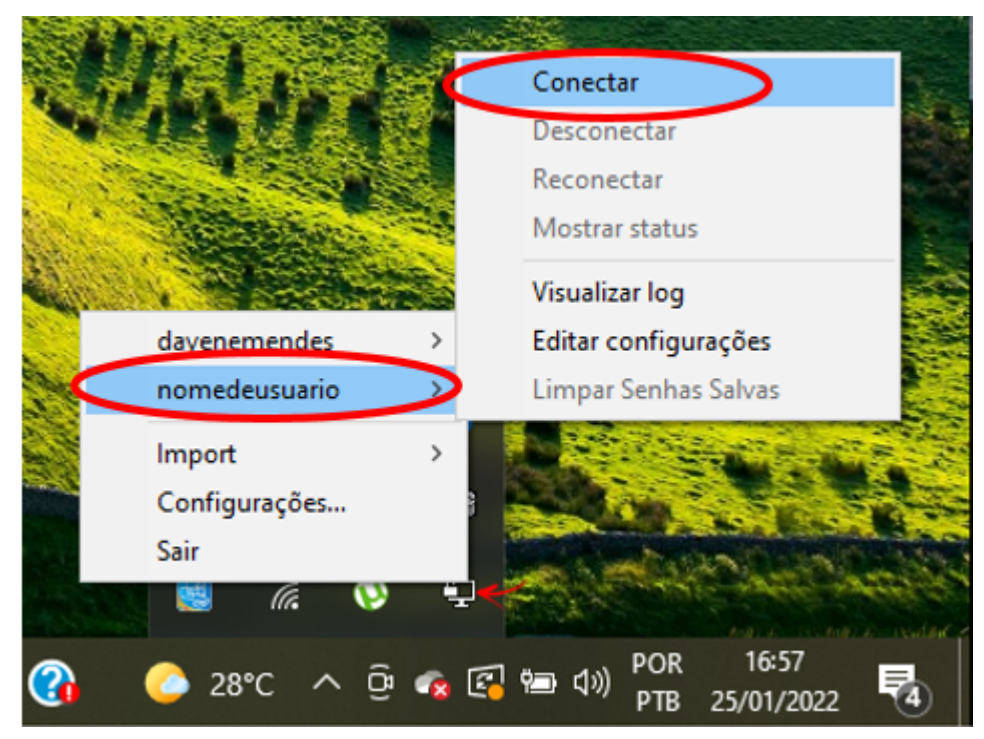

6. Aguarde a conexão ser realizada.

| 🔁 Conexão OpenVPN (nomedeusuario)                                                                                                    | _                                               |                                                | $\times$            |
|----------------------------------------------------------------------------------------------------|-------------------------------------------------|------------------------------------------------|---------------------|
| Estado atual: Conectando                                                                                                    |                                                 |                                                |                     |
| Tue Jan 25 17:02:21 2022 Socket Buffers: R=[65536->65536] S=[65536->65536]<br>Tue Jan 25 17:02:21 2022 UDP link local: (not bound)<br>Tue Jan 25 17:02:21 2022 UDP link local: (not bound)<br>Tue Jan 25 17:02:21 2022 UDP link remote: [AF_INET]200.131.249.25:1194<br>Tue Jan 25 17:02:21 2022 MANAGEMENT: >STATE:1643140941,WAIT,<br>Tue Jan 25 17:02:21 2022 MANAGEMENT: >STATE:1643140941,WAIT,<br>Tue Jan 25 17:02:21 2022 VENIFY OK: depth=1, CN=cn_FJDBWwhqxhpZxzYy<br>Tue Jan 25 17:02:21 2022 VERIFY KU OK<br>Tue Jan 25 17:02:21 2022 VERIFY KU OK<br>Tue Jan 25 17:02:21 2022 VERIFY CH OK<br>Tue Jan 25 17:02:21 2022 VERIFY CH OK<br>Tue Jan 25 17:02:21 2022 VERIFY OK: depth=0, CN=server_hmusg9SnKFaBpoR<br>Tue Jan 25 17:02:21 2022 VERIFY OK: depth=0, CN=server_hmusg9SnKFaBpoR<br>Tue Jan 25 17:02:21 2022 (server_hmusg9SnKFaBpoR] Peer Connection Initiated wit | d=c296422<br>n, expects<br>GCM_SH,<br>h [AF_INE | 27 8413d8<br>TLS Web<br>A384, pee<br>TJ200.131 | A<br>Be<br>er<br>1. |
| <                                                                                                    |                                                 | >                                              | •                   |
| Bytes recebidos: 0 B enviados: 54 B OpenVP Desconectar Reconectar                                                                                                    | N GUI 11.                                       | 26.0.0/2.5<br>Ocultar                          | 5.5                 |
| Descurrectar                                                                                                    |                                                 | ocuidi                                         |                     |

7. E a janela a seguir ser apresentada no canto da tela:

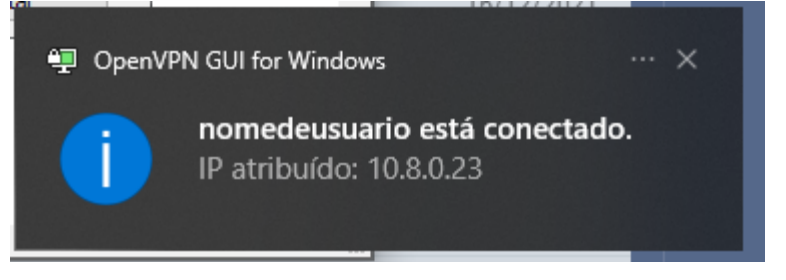

8. Para saber se funcionou, basta acessar o endereço do SIG-referência https://sigref1.ifsudestemg.edu.br

- → Se a tela de login aparecer, deu tudo certo. Você está navegando através da conexão de internet da reitoria (sites e serviços bloqueados naquela rede também serão bloqueados para você enquanto a VPN estiver conectada).
- → Se aparecer a tela abaixo, quer dizer que sua VPN não funcionou (Você ainda está navegando através da rede da sua casa e por isso não é capaz de acessá-la). Tente novamente a instalação e se o erro persistir, procure o serviço de suporte com a equipe da TIC.

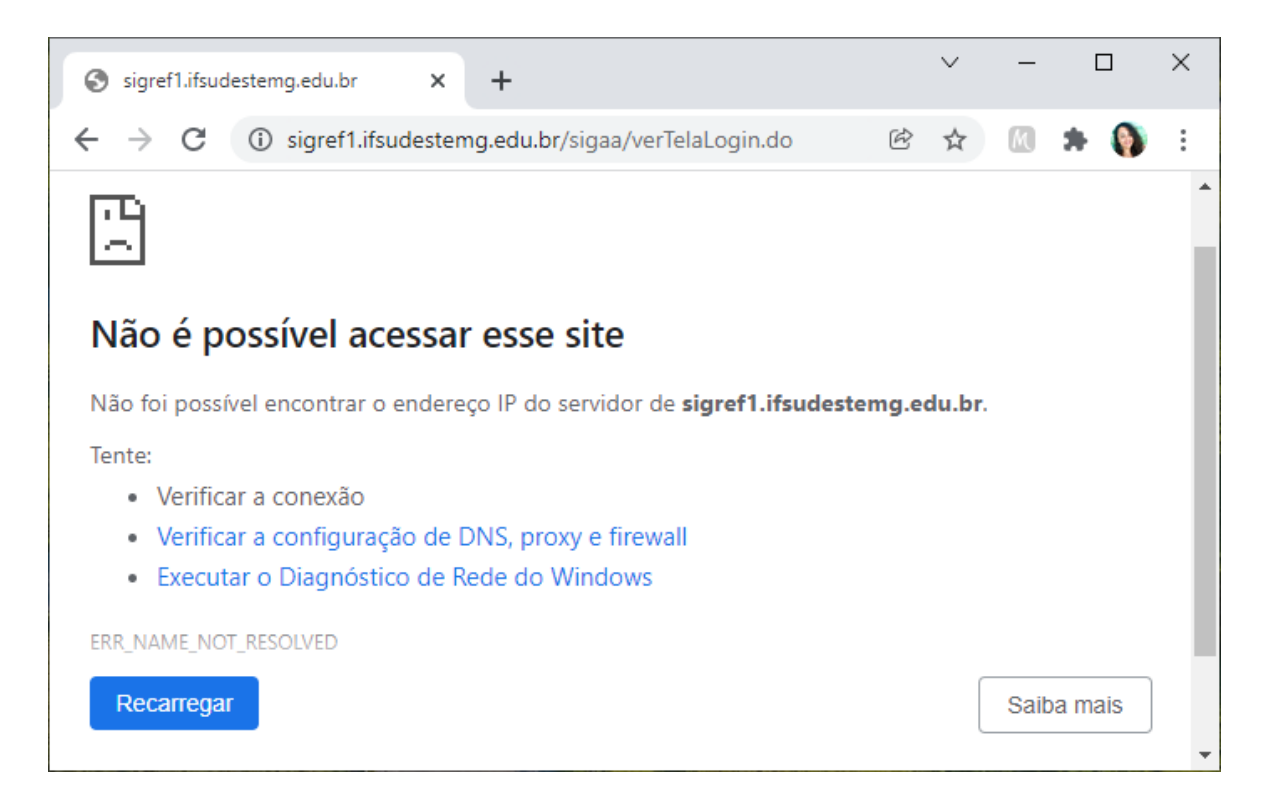

9. Após finalizar seu trabalho no SIG Referência, desconecte sua VPN: volte no passo 6, repita o mesmo procedimento, mas dessa vez clique em **Desconectar**.